# FLEETFLLX Add-in Guide

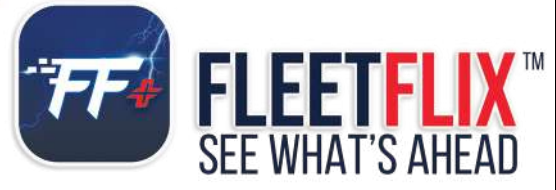

ਿ©ि≫ि।}

in la

678.759.2544 | sales@fleethoster.com | www.fleethoster.com

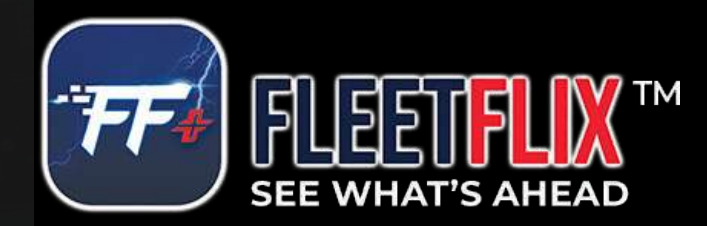

# **ADD-IN PROCESS**

- The Support Manager will need to be added to the database that the cameras will be associated with
   Support will add the FleetFlix API and Support User
  - Support will associate the database with the FleetFlix cameras
- The FleetFlix Add-in will need to be added:
  - Go to System Settings Add-ins New Add-in and then paste the code below
  - The cameras will automatically populate inside their associated database
- If you are installing without a Telematics device the only difference will be that your Support Manager will add your cameras unique Geotab SN in the Vehicles Tab in Geotab
- The cameras are ready to install

# **FLEETFLIX ADD-IN CODE**

| {<br>"nam      | e": "FleetFlix",                                                                                                    |
|----------------|----------------------------------------------------------------------------------------------------|
| "supp<br>"vers | ortEmail": "support@fleethoster.com",<br>on": "1.1",                                                                                                    |
| "item          | ":[                                                                                                    |
|                | "menuName": {     "en": "FleetFlix"                                                                                                    |
|                |                                                                                                    |
|                | "svgron : " <u>https://fieetflixapp.blob.core.windows.net/addin/prod/fieetflix_icon.sve"</u> ,<br>"icon": " <u>https://fieetflixapp.blob.core.windows.net/addin/prod/fieetflix_icon.sve"</u> , |
|                | "menuld": "FleetFlixAlLink"<br>,                                                                                                    |
|                | "url": "https://fleetflixapp.blob.core.windows.net/addin/prod/fleetflix-camera.html".                                                                                                    |
|                | "path": "FleetFlixAlLink/", "monuName" /                                                                                                    |
|                | "en": "Cameras"                                                                                                    |
|                | ),<br>"svglcon": " <u>https://fleetflixaop.blob.core.windows.net/addin/orod/cameras_icon.sve",</u>                                                                                             |
|                | "icon": " <u>https://fleetflixapp.blob.core.windows.net/addin/orod/cameras_icon.sve"</u><br>,                                                                                                  |
|                | "url": "https://fleetflixapp.blob.core.windows.net/addin/orod/fleetflix-event.html",                                                                                                    |
|                | "path": "FleetFlixAlLink/",<br>"meniName": (                                                                                                    |
|                | "en": "Events"                                                                                                    |
|                | },<br>"svglcon": " <u>https://fleetflixapp.blob.core.windows.net/addin/prod/events_icon.sve"</u> ,                                                                                             |
|                | "icon": "https://fleetflixapp.blob.core.windows.net/addin/prod/events_icon.sve"<br>,                                                                                                    |
|                | "url": "https://fleetflixapp.blob.core.windows.net/addin/prod/fleetflix-recording.html".                                                                                                    |
|                | "path": "FleetFlixAlLink/",<br>"manuNamo": /                                                                                                    |
|                | "en": "Recordings"                                                                                                    |
|                | },<br>"svglcon": " <u>https://fleetflixapp.blob.core.windows.net/addin/prod/recordings_icon.sve"</u> ,                                                                                         |
|                | "icon": " <u>httos://fleetflixapp.blob.core.windows.net/addin/orod/recordines_icon.sve"</u><br>,                                                                                               |
|                | "url": "https://fleetflixapp.blob.core.windows.net/addin/orod/fleetflix-setting.html".                                                                                                    |
|                | "path": "FleetFlixAlLink/",<br>"menuNamo" (                                                                                                    |
|                | "en": "Rules"                                                                                                    |
|                | ),<br>"svglcon": " <u>https://fleetflixapp.blob.core.windows.net/addin/orod/videorules_icon2.sve</u> ",                                                                                        |
| 1              | "icon": " <u>https://fleetflixapp.blob.core.windows.net/addin/orod/videorules_icon2.sve"</u><br>,                                                                                              |
|                | "url": "https://fleetflixapp.blob.core.windows.net/addin/prod/fleetflix-coaching.html",                                                                                                    |
|                | "path": "FleetFlixAlLink/",<br>"menuName": {                                                                                                    |
|                | "en": "Coaching"                                                                                                    |
|                | ),<br>"svglcon": " <u>https://fleetflixapp.blob.core.windows.net/addin/coaching_icon.svg</u> ",                                                                                                |
|                | "icon": " <u>https://fleetflixapp.blob.core.windows.net/addin/coachine_icon.sve"</u><br>,                                                                                                    |
|                | "page": "map",                                                                                                    |
|                | "title": "FleetFlix Live",<br>"noView": false.                                                                                                    |
|                | "mapScript": {<br>"url": "https://fieetflixapp.blob.core.windows.net/addin/orod/map-addin/index.html".                                                                                         |
|                | }                                                                                                    |
|                |                                                                                                    |
|                | "page": "tripsHistory",<br>"title": "FleetFlix Events",                                                                                                    |
|                | "noView": false,<br>"mapScript": {                                                                                                    |
|                | "url": " <u>https://fleetflixapp.blob.core.windows.net/addin/prod/trip-addin/events/index.html"</u>                                                                                            |
|                | ·<br>,                                                                                                    |
|                | "page": "tripsHistory",                                                                                                    |
|                | "title : "HeetFlix Kecorologs",<br>"noView": false,                                                                                                    |
|                | "mapscript": {<br>"url": " <u>https://fleetflixapp.blob.core.windows.net/addin/prod/trip-addin/recordines/index.html"</u>                                                                      |
|                | )                                                                                                    |
| ],<br>"solu    | jonId": "fleetHosterFleetFlix".                                                                                                    |
| "isSig         | ned": false                                                                                                    |

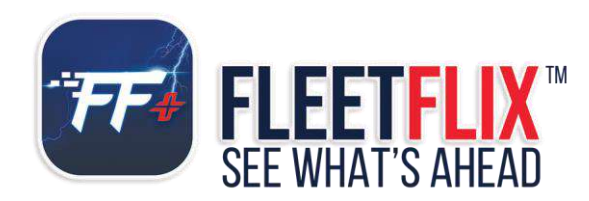

Powered by cutting-edge AI technology, FleetFlix cameras actively detect risky driving events and unsafe behaviors, delivering real-time reminders to drivers on the road. This not only mitigates potential risks but also acts as a valuable tool for driver training. The camera seamlessly uploads events to the Geotab platform, providing a comprehensive overview for strategic decision-making. Stay ahead with real-time and accurate vehicle position information and operational data transmitted directly to the MyGeotab<sup>™</sup> platform. FleetFlix Dash Cameras ensure that you have the insights you need for effective resource management. Experience the convenience of high-quality Live Streaming and video live view playback, making fleet management easier and more efficient than ever before. Elevate your fleet's safety and efficiency standards with FleetFlix Dash Cameras – where innovation meets reliability for a smarter and safer journey.

### Logging In:

a) Please log into your my.geotab.com databaseb) You will see the main dashboard for your database

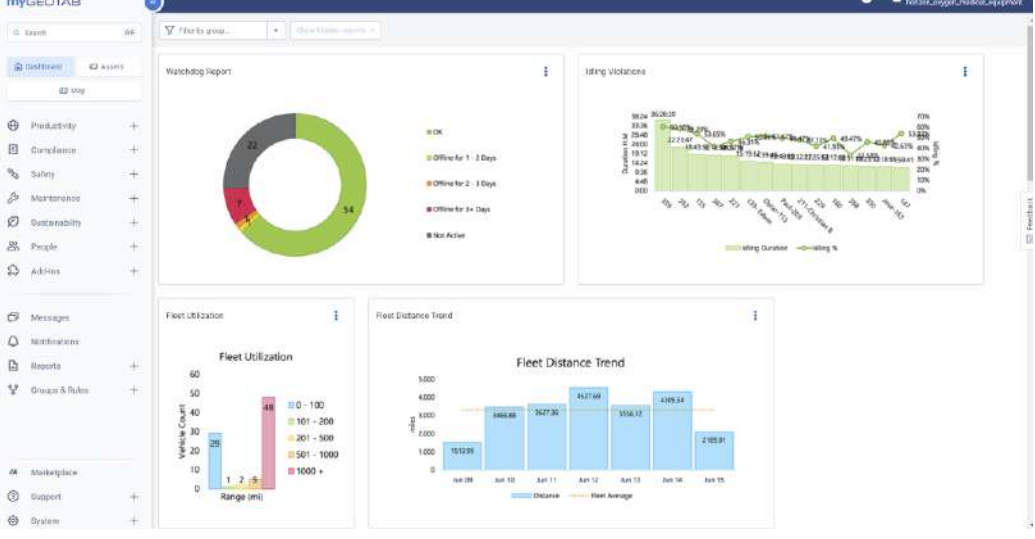

### Navigating to the FleetFlix Add-In:

This will appear underneath "Add-Ins" once it has been added to your database. If not present, please immediately contact our support team for assistance.

a) This is done by selecting "Add-Ins" on the far left of your screen and clicking the drop-down arrow for "FleetFlix AI" then selecting "Cameras":

| MYGEOTAB                                             |                                         | 9                                                   |                                                     |                                       |                                                                      |                     |                    |                |                                                                                                    |                            |                                                                | - horizon | anger, nalisé assipre |
|------------------------------------------------------|-----------------------------------------|-----------------------------------------------------|-----------------------------------------------------|---------------------------------------|----------------------------------------------------------------------|---------------------|--------------------|----------------|----------------------------------------------------------------------------------------------------|----------------------------|----------------------------------------------------------------|-----------|-----------------------|
| H Deprin                                             | H                                       | V Cherty group.                                     | · Line torus and                                    |                                       |                                                                      |                     |                    |                |                                                                                                    |                            |                                                                |           |                       |
| @ Decension                                          | d2 Asserts                              | Watchdog Report                                     |                                                     |                                       |                                                                      |                     | (1                 | iting          | Visitions                                                                                                    |                            |                                                                |           | I.                    |
|                                                      | +++++++++++++++++++++++++++++++++++++++ |                                                     |                                                     | 808<br>608<br>809<br>809              | i<br>Ann An 1 - 2 C<br>Aine An 2 - 3 C<br>Glae An 3 - Ga<br>1 Active | hrys<br>Rivys<br>Ni |                    |                | 1824<br>252,56<br>252,56<br>252, | C-46Mg<br>Azisar<br>Azisar | C<br>0109055<br>0109055<br>0100<br>0100<br>0100<br>0100<br>010 |           | and a                 |
| Heelflik &                                           | *                                       | Gammas<br>Erenta<br>Broordingo<br>Ruina<br>Guaching | 1<br>ion                                            | Fiert Distence Tre<br>600             | mt                                                                   | F                   | leet Dist          | ance Tre       | nd                                                                                                    |                            | I                                                              |           |                       |
| <ul> <li>Separa</li> <li>Geoupe &amp; Auk</li> </ul> | + +                                     | 40<br>30<br>00 CONUL<br>Assets                      | 48 0 - 100<br>101 - 200<br>2201 - 500<br>501 - 1000 | 4000<br><u>8</u> 3000<br>2000<br>1400 | 1212.09                                                              | SHOLE               | pa27.38            | 4527.09        | 2014.02                                                                                                    | 40054                      | 20001                                                          |           |                       |
| M Statisplace                                        | +                                       | 10 1 2<br>0 Range                                   | 5 mit                                               |                                       | Aur (1)                                                              | Jun 18              | Jan 11<br>Distance | An 12<br>Firet | Air 13<br>Gerege                                                                                                    | Net 14                     | ner 15                                                         |           |                       |

# Cameras Dashboard:

This is the main FleetFlix AI Cameras page.

a) Here you will see a full list of the FleetFlix devices in your database:

| Curtost de          | inter 1 | Cameras                                                                                                    |                      |                                            |                |                   | Drowing 1, 36 of 30, Marchine                                                                                                    |
|---------------------|---------|----------------------------------------------------------------------------------------------------|----------------------|--------------------------------------------|----------------|-------------------|----------------------------------------------------------------------------------------------------|
| 13 1440             |         |                                                                                                    |                      |                                            |                | The State         |                                                                                                    |
| Pendantwite         | ÷.      | 30 3 9                                                                                                    | 18 0 ·····           | 1 0<br>1 1 1 1 1 1 1 1 1 1 1 1 1 1 1 1 1 1 | 4              |                   |                                                                                                    |
| Cessiano            | +       | New                                                                                                    | 80                   | Garnet di Ner                              | Lionan slate   | Destron           | Arten                                                                                                    |
| Subry               | - 10    | 0 868438827291944                                                                                                    |                      | ACCOUNT OF A                               | 1. An other as | II WARMAN         | (ASSESS)                                                                                                    |
| MACTORIZA .         |         | Cities 12: Tarker                                                                                                    |                      |                                            |                |                   |                                                                                                    |
| The state of the    | - 11    | There where this Phase                                                                                                    | A&ADVENTY THE        | None                                       | PESC/58        | ·                 |                                                                                                    |
| Bangla              | - 41    | Contraction descent (Contraction on the state     contraction of the state of the state of      |                      |                                            |                |                   | Contraction and the second second second second second second second second second second second second second                                                                                                    |
| A37.94              | -       | Applying processes     Bolt Second and                                                                                                    |                      |                                            |                |                   |                                                                                                    |
| antifica A.         |         | D 364833342207598                                                                                                    |                      |                                            |                |                   |                                                                                                    |
|                     |         | in agent habits detected                                                                                                    |                      |                                            |                |                   | and the second second se |
|                     |         | Cart Alle Without 20                                                                                                    | se désitiva liè, son | Nervi                                      | Distance of    | Carling Contracts | - <b>H</b> (1) (1)                                                                                                    |
| Metaligne           |         | · partitionary                                                                                                    |                      |                                            |                |                   |                                                                                                    |
| Nothanse            |         | · management                                                                                                    |                      |                                            |                |                   |                                                                                                    |
| Rente               | - +     |                                                                                                    |                      |                                            |                |                   |                                                                                                    |
| Oracian di Pacial a | +:      | Description Added, Sector and Added and Added |                      |                                            |                |                   | And a local division of the local division of                                                                                                    |
|                     |         | C Mine (21 mine mail)                                                                                                    | 164000041300110      | hope                                       | Pesedor_       | A reason a        |                                                                                                    |
|                     |         | subdependent     subdependent                                                                                                    |                      |                                            |                |                   |                                                                                                    |
|                     |         |                                                                                                    |                      |                                            |                |                   |                                                                                                    |
|                     |         | C (Ban 18) Janeter H                                                                                                    |                      |                                            |                |                   |                                                                                                    |
|                     |         | They will be the the                                                                                                    | 16.4000340321042     | fice                                       | N002717        | distance in       |                                                                                                    |
|                     |         | A recent in an and                                                                                                    |                      |                                            |                |                   |                                                                                                    |
|                     |         | · ANTINIT (American)                                                                                                    |                      |                                            |                |                   |                                                                                                    |
|                     |         | S 994839942365898                                                                                                    |                      |                                            |                |                   |                                                                                                    |
|                     |         | Constant Autority and and and and and and and and and and                                                                                                    |                      |                                            |                |                   |                                                                                                    |
| Marketchice         |         | Pare View Portier Ad                                                                                                    | 100-4153434d 3458400 | ture                                       | POEST718       | ·                 |                                                                                                    |
|                     | 12      | A Liferen Meid Bes (ND MITH) 44                                                                                                    |                      |                                            |                |                   |                                                                                                    |
|                     |         | Section (Contraction)                                                                                                    |                      |                                            |                |                   |                                                                                                    |

b) At the top of this page, you will see different tiles. Each tile breaks down the status of your devices

- Total cameras: This lists the total number of devices you have.
- Online, Standby, Offline: These list the total number of devices currently in each status.
- Require Measurements & Require Calibration: These tiles let you know what devices currently need measurements entered, and what devices also need to be calibrated. If you need any assistance with this, please contact Fleet Hoster support.
- Require Subscription, Require Serial Number, Require Firmware/Software Update, and Data Protection Tiles: These tiles are all for Fleet Hoster's visibility.

c) Name: Underneath "Name" you will find some important status information for each device.

- a) Name of the device
- b) The serial number or Geotab device the camera is paired with
- c) The status of the camera there are three types.
  - Online: this will be in green. It means the ignition is on & the vehicle is moving. The camera is actively recording when its in this state.
  - Standby: this will be in orange. It means the vehicle's ignition has been turned off and the camera will stay in standby mode for 30 minutes. So if at any time you need to gather footage/events, once the truck has been turned off, you have some time to download/view that footage.
  - Offline: this will be in red. During this state, the camera is not connected to the network, and it is not actively recording.

# d) IMEI:

The IMEI is the number used to identify each device.

e) Current driver & License plate:

You will also see an option to assign a driver and license plate number to each device as well.

# Live Stream:

To the far right of each device, you will see an option to view live stream footage. a) Clicking the dropdown arrow, you will see a few options:

- Front Camera
- Driver Camera
- Auxiliary Cameras (if installed)

| Image: Single Single                           | is Josep #1                                                                                                    | High Visite Type August Mill     Expany: Visite Type August Mill     Parker Visites Type Type August     Parker Visites Type Type Aug     Contractive Contractive Of State State     Kontractive Contractive Of State State     Kontractive Contractive Of State     Kontractive Contractive Of State     Kontractive Contractive Of State                                                                                                    | 89465904230113         | Norm  | PESERT   | a second a                                  | \$ V I E |
|----------------------------------------------------------------------------------------------------|----------------------------------------------------------------------------------------------------|----------------------------------------------------------------------------------------------------|------------------------|-------|----------|---------------------------------------------|----------|
| <ul> <li>Markan V</li> <li>Markan V</li> <li>Markan V&lt;</li></ul>                                                                                                    | <ul> <li>₽ Presently</li> <li>+</li> <li>0 completence</li> <li>+</li> <li>&gt; tailes</li> <li>+</li> </ul>                                                                                                    | Comparison of the second second  | 864936642321060        | New   | PRODUCT  | Base Brane 1                                |          |
| □     Market Data Data Data Data Data Data Data Da                                                                                                    | D taranata +     D taranata +     D | televised     televised     televise     televise     televise     televise     televise     televise     televise     televise     televise     televise     televise     televise     televise     televise     televise     televise     televise     televise     televise     televise     televise     televise                                                                                                    | 364639042365399        | New   | POCCITO  | Standard 1                                  |          |
| Discretification     Discretification       Discretification     0.00000000000000000000000000000000000                                                                                                    | CF Verstagee<br>O Verstaaktero                                                                                                    | HALARDADIANICS     M(V)(T)(2)(5)(5)     There is 10(4)(4)(4)(5)(5)(5)(4)(4)(5)(5)(5)(4)(4)(5)(5)(5)(4)(4)(5)(5)(5)(5)(5)(5)(5)(5)(5)(5)(5)(5)(5)                                                                                                    | 854639942388873        | None  | инслон   | Cherolynes 1                                | 6003     |
| The Cavar                                                                                                    | ₩ Groups & States +                                                                                                    | Comparing Comparing C | and science present 61 | None. | 10987 is | @Line means +<br>Fand Carego                |          |
| LASTREAMENT     LASTREAMENT     LASTREAME |                                                                                                    | testationalisticity     testationalisticity                                                                                                    | 804853048509794        | New   | P(00034  | Diver Convers<br>DRIVER<br>RESERVER<br>RESR |          |
| M. Value/Non         M. Million         Mail Solution         Mail Solutio                                                                                                    | M Variegiaer                                                                                                    | Industry Control (1999)     Industry Control (1999)     Industry Control     Industry Control (1999)     Industry Control (1999)     Indu | esdasodastarra         | Nore  | PRATER   | 9 m 10 m 1                                  | a 4 1 v  |

# Front Camera:

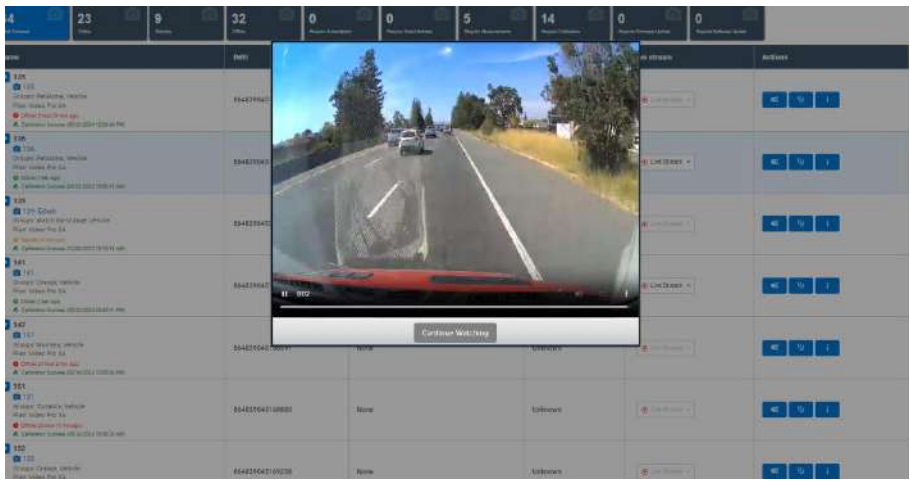

## **Driver Camera:**

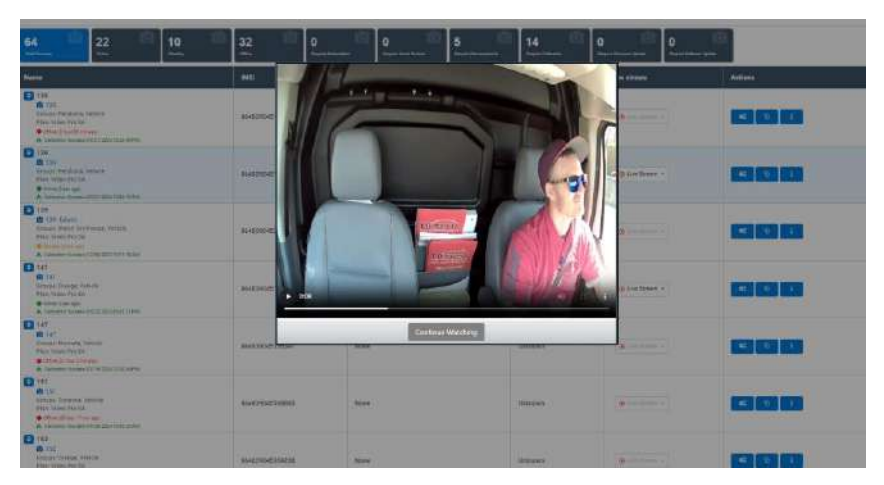

### **Auxiliary Camera:**

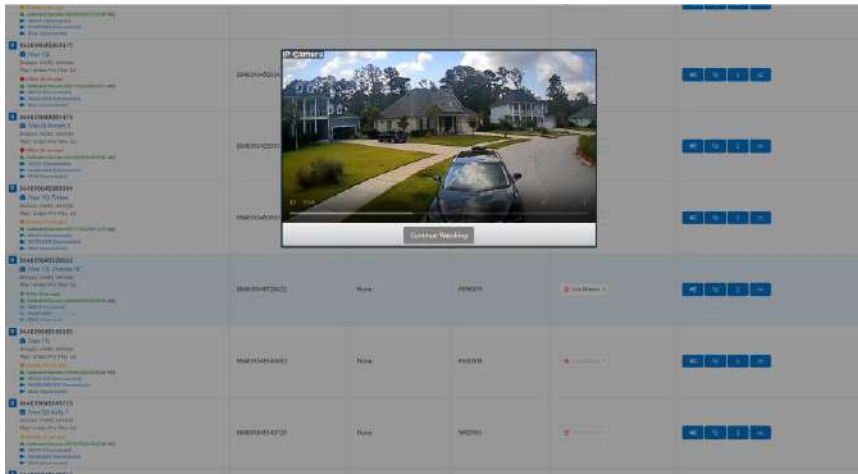

# PLEASE NOTE!: We do not recommend constant live streaming as this will affect data usage for your device.

## Individual Device Settings & Calibration Status:

Begin by clicking on the name of the device. Doing so will take you to your next screen: here you will see three sections: Profile, Rule Settings, and Measurements. If utilizing auxiliary cameras, you will also see Router Settings and Aux. Settings.

#### **Profile:**

This is where the specific information for each device is listed.

a) IMEI: This is where the IMEI of the device is listed.

b) Description: This is where you can name the device.

c) Geotab vehicle: This is where you can pair your device with the appropriate Geotab vehicle, if GO9s are being utilized. If GO9s are not being utilized, please disregard.

| Deut               |                                       |              |  |  |
|--------------------|---------------------------------------|--------------|--|--|
| Camera Edit -      | 864839042297966 (864839               | 042297966] — |  |  |
| webb Autobetrapi 1 | Noncommerce AnderGerings Adv. Gerings |              |  |  |
| 444                | 80403093227366                        |              |  |  |
| interieben.        | 061400014007968                       |              |  |  |
| Sector retrice     | www.                                  |              |  |  |
|                    |                                       |              |  |  |
|                    |                                       |              |  |  |
|                    |                                       |              |  |  |
|                    |                                       |              |  |  |
|                    |                                       |              |  |  |
|                    |                                       |              |  |  |
|                    |                                       |              |  |  |
|                    |                                       |              |  |  |
|                    |                                       |              |  |  |
|                    |                                       |              |  |  |
|                    |                                       |              |  |  |
|                    |                                       |              |  |  |
|                    |                                       |              |  |  |

#### Measurements:

Here you can input the measurements of your vehicle in order to accurately calibrate your camera:

- a) Width of vehicle
- b) Height from camera mount to ground
- c) Length from camera mount to front of vehicle

| Dancel                                               |                           |                  |  |  |
|------------------------------------------------------|---------------------------|------------------|--|--|
| Camera Edit - 864839042                              | 297966 (86                | 1839042297966) 🔜 |  |  |
| Profile Rule Settings Measurements Pour              | o Gettings – Aux. Dorting | ē.               |  |  |
| Weith of Vehicle (m)                                 | 78.00                     | Ð                |  |  |
| Height from Gamera Mourn to Ground (In)              | 10.00                     | 0                |  |  |
| Length Imm Carters Mount to Freet of Vehicle $\{n\}$ | 4.8.00                    | 0                |  |  |
|                                                      |                           |                  |  |  |
|                                                      |                           |                  |  |  |
|                                                      |                           |                  |  |  |

## **Rule Settings:**

*This page allows you to set your camera to capture different events:* 

| file Rule Settings      | Musseemth               | Roater Sottings      | Aux Settings                            |
|-------------------------|-------------------------|----------------------|-----------------------------------------|
| tenpes will not be effe | ctive on correct frides | Changes intil be eff | etile of the sect this or next restart. |
| utton Pushed            | Long Video              | ¥                    | 🕼 in GAB Aven                           |
| Carrum Riccked          | Saspehoi                | 5                    | 🗍 In CAS Alert                          |
| ossible Califolm        | Long Video              | U.                   | Level sensitive Mort sensitive          |
| riner Diatracted        | on:                     | u)                   | . 🗇 16 CAB XH1                          |
| nteer Pecing Conserv    | ON                      | 2                    |                                         |
| diver Faligue           | 077                     |                      | D In CAR Alert                          |

a) 5 Options for Capturing Event Data:

- Off: this means you will not receive any notification for that rule.
- Event only: you'll receive just a notification that an event occurred.
- Short video: you'll receive a short video, 3 seconds before, 2 seconds after.
- Long video: you'll receive a long video, 5 seconds before, 5 seconds after.
- Snapshot: is just that, a snapshot/photo.

| Save Cancel                             |                                                                                                    |                     |                                         |
|-----------------------------------------|----------------------------------------------------------------------------------------------------|---------------------|-----------------------------------------|
| Camera Ec                               | lit - 86483904                                                                                              | 4229796             | 56 (864839042297966) standay            |
| Profile Rule Settin                     | igs Measurements R                                                                                          | Router Settings     | Aux. Settings                           |
|                                         |                                                                                                    |                     |                                         |
| *Changes will not be e                  | ffective on current trips. Cha                                                                              | anges will be effe  | ctive on the next trip or next restart. |
| *Changes will not be e<br>Button Pushed | Ifective on current trips. Cha                                                                              | anges will be effe  | ctive on the next trip or next restart. |
| *Changes will not be e<br>Button Pushed | Long Video                                                                                                  | anges will be effe  | ctive on the next trip or next restart. |
| *Changes will not be e<br>Button Pushed | Iffective on current trips. Cha<br>Long Video<br>OFF<br>Event Only<br>Short Video<br>Long Video<br>Snapshot | anges will be effer | ctive on the next trip or next restart. |

b) Types of Events:

- Button pushed: this button is available for the driver to push in the event of something important, such as an accident, etc. This creates a timestamp of the event. We recommend setting this one to "Video" with the assumption that if the driver is taking time to press this button, it is probably important.
- Camera blocked: this means there is something obstructing the camera lens. Please note this alert is only for the in-cab lens not the road facing. For this we recommend just a snapshot.
- Collision: this obviously triggers in the event of a collision. You can adjust the sensitivity for this.
- Driver distracted: this triggers when the driver's eyes have been off the road for 2 or more seconds.
- Driver facing camera: you can disable the in-cab camera. Whatever your company policy is will be fine here.
- Driver fatigue: for this the camera is looking for head nodding, heavy eyelids, if the driver's head rolls back, things like that to indicate that maybe the driver needs to pull over, take a break, etc.
- Driver Phoning: this triggers if the camera detects a phone in the driver's hands.
- Hard brake & hard cornering: these are both triggered by side-to-side movement. The sensitivity can be adjusted for these as well.
- Harsh acceleration: This will trigger if the driver accelerates faster than normal, again you can adjust the sensitivity.
- Lane departure: this feature allows the camera to tell you if the driver switches lanes without using turn signals, or if the driver is swerving. For this feature to work, the camera does have to be wired into the turn signal using the grey and pink wires. (Grey-left, Pink-right)

- Tailgate warning: this triggers if the driver is following the vehicle in front of them too closely. The sensitivity for this is the number of seconds before impact would be made. Again, you can adjust this.
- Trip snapshots: this enables the camera to take snapshots every 2 minutes on a trip, which will appear over in the MAPS section, which we'll get to in just a minute here. Just a general note, but this does use quite a bit of data so only use it if needed, otherwise, we recommend you leave it off.
- Record audio: this allows for the camera to record in-cab audio. Please note, you cannot hear audio when live streaming, you can only hear it once the footage is downloaded.
- Wakeup Sensitivity: If ignition is off and the camera experiences a G-Force against it, the camera will wake itself up to capture what caused that to trigger and stay in that mode until turned back off.
- Idle time: this is when the vehicle is not moving, but you need the camera to keep recording. For instance, if you had a concrete truck you need the vehicle to stay on to keep moving, but you don't need your camera to keep recording for that long, you can set that time limit here.
- Standby time: this is when the vehicle has been turned off and stays there for 30 minutes to allow access to footage that you may need before shutting down.

c) Router Settings: This is where you will enter the SSID and password to pair your router to the main dash camera.

| Camera Edit - 864839               | 042297966 (864839042297966) 🛶   |
|------------------------------------|---------------------------------|
| Profile Rule Settings Measurements | Router Settlings Aux. Settlings |
| SSID:                              | RTR01-49FB0C                    |
| Pwd:                               |                                 |
|                                    | Router Paired                   |
|                                    |                                 |

d) Aux Settings: This is where you will see the specific auxiliary cameras listed, along with a photo of their most recent trip.

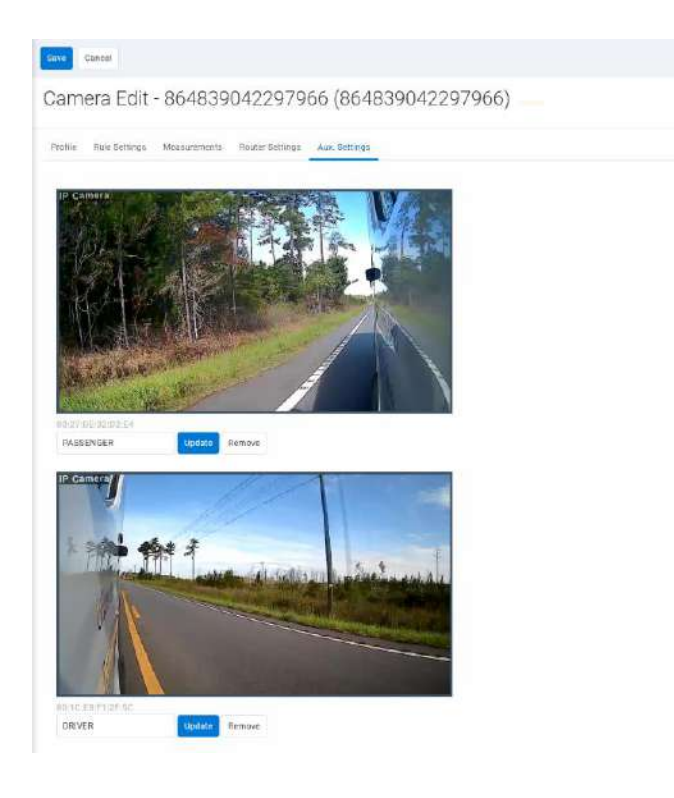

# **Bulk Editing Rules:**

Here is where you can edit the rules for all of your devices at one time. a) Do so by clicking on the "FleetFlix AI" drop down menu and choose "Rules":

| mark .             |         | Q, here he                                                                                                    | []: Sette tere - 1941                                                                                                    | normal ingen Topart to of Lo | p. the life                                                                                                    |                    |                       |                                                                                                    |  |
|--------------------|---------|----------------------------------------------------------------------------------------------------|----------------------------------------------------------------------------------------------------|------------------------------|----------------------------------------------------------------------------------------------------|--------------------|-----------------------|----------------------------------------------------------------------------------------------------|--|
| and the second     | -       | Cameras                                                                                                    |                                                                                                    |                              |                                                                                                    |                    |                       | Showing 1-64 of 64 Sectores                                                                                     |  |
| 122 1914           |         | -                                                                                                    | and the second second se |                              | and the second division of the second division of the second divisio |                    |                       |                                                                                                    |  |
| Paskativity        | +       | 64                                                                                                    | 23 10                                                                                                    | <u> </u>                     |                                                                                                    | 0<br>              |                       |                                                                                                    |  |
| Compliance         | ÷       | New                                                                                                    |                                                                                                    | ME                           | Cornet Bluer                                                                                                    | Coarter plate      | Live stream           | Actions                                                                                                    |  |
| Gener              | - 80    | 126                                                                                                    |                                                                                                    | 21.00                        | 1,00000000000                                                                                                    | Contraction of the | a second              | 0.000000                                                                                                    |  |
| Material           | +       | Ø 135                                                                                                    |                                                                                                    | 00000000000                  | 1000                                                                                                    | 5223/25            | I particular and the  |                                                                                                    |  |
| descent file       | +       | Pacific Department                                                                                                    |                                                                                                    | \$540004J1113                | Norm                                                                                                    | Decempe            | G Creptory 1          |                                                                                                    |  |
| People             | +       | A latente bisses.                                                                                                    | the data of the setting                                                                                                    |                              |                                                                                                    |                    |                       |                                                                                                    |  |
| A3349              | - 0 100 |                                                                                                    |                                                                                                    |                              |                                                                                                    |                    |                       | The second second second second second second second second second second second second second second second se |  |
| etiffa.44          | 2       | Empror                                                                                                    |                                                                                                    | 894855043131151              | Thire                                                                                                    | Utilityw           | (B) Free prime (A. ). |                                                                                                    |  |
|                    |         | 21000                                                                                                    | 1000-0100                                                                                                    |                              |                                                                                                    |                    |                       |                                                                                                    |  |
| Manager .          |         | Thursdays                                                                                                    |                                                                                                    |                              |                                                                                                    |                    |                       |                                                                                                    |  |
| territudein.       |         | Rules                                                                                                    | and a                                                                                                    | 864629040821249              | norw:                                                                                                    | Unincere           | (D Con Single )= )    | 14 N 1                                                                                                    |  |
| Bapada             |         | Starting                                                                                                    | Live - noise                                                                                                    |                              |                                                                                                    |                    |                       |                                                                                                    |  |
| Driege & Riam      | +       | 141<br>141<br>Brazer Crange, Tell<br>Rear States Pre 2A<br>2 construction Pre 2A                                                                                                    | de la                                                                                                    | ALLEONING STALLE             | None                                                                                                    | itterne            | (B-Lim Street +)      |                                                                                                    |  |
|                    |         | 147     117     112     117     1012     117     1012     101     101     101     101     101     101     101     101     101     101     101     101     101     101     101     101     101     101     101     101     101     101     101     101     101     101     101     101     101     101     101     101     101     101     101     101     101     101     101     101     101     101     101     101     101     101     101     101     101     101     101     101     101     101     101     101     101     101     101     101     101     101     101     101     101     101     101     101     101     101     101     101     101     101     101     101     101     101     101     101     101     101     101     101     101     101     101     101     101     101     101     101     101     101     101     101     101     101     101     101     101     101     101     101     101     101     101     101     101     101     101     101     101     101     101     101     101     101     101     101     101     101     101     101     101     101     101     101     101     101     101     101     101     101     101     101     101     101     101     101     101     101     101     101     101     101     101     101     101     101     101     101     101     101     101     101     101     101     101     101     101     101     101     101     101     101     101     101     101     101     101     101     101     101     101     101     101     101     101     101     101     101     101     101     101     101     101     101     101     101     101     101     101     101     101     101     101     101     101     101     101     101     101     101     101     101     101     101     101     101     101     101     101     101     101     101     101     101     101     101     101     101     101     101     101     101     101     101     101     101     101     101     101     101     101     101     101     101     101     101     101     101     101     101     101     101     101     101     |                                                                                                    | 86460040(5529)               | Name                                                                                                    | Universe           | (B-Million )          | <b>.</b>                                                                                                    |  |
| Warinkoor<br>Gegan | +       | (1)     (1)     (1)     (1)     (1)     (1)     (1)     (1)     (1)     (1)     (1)     (1)     (1)     (1)     (1)     (1)     (1)     (1)     (1)     (1)     (1)     (1)     (1)     (1)     (1)     (1)     (1)     (1)     (1)     (1)     (1)     (1)     (1)     (1)     (1)     (1)     (1)     (1)     (1)     (1)     (1)     (1)     (1)     (1)     (1)     (1)     (1)     (1)     (1)     (1)     (1)     (1)     (1)     (1)     (1)     (1)     (1)     (1)     (1)     (1)     (1)     (1)     (1)     (1)     (1)     (1)     (1)     (1)     (1)     (1)     (1)     (1)     (1)     (1)     (1)     (1)     (1)     (1)     (1)     (1)     (1)     (1)     (1)     (1)     (1)     (1)     (1)     (1)     (1)     (1)     (1)     (1)     (1)     (1)     (1)     (1)     (1)     (1)     (1)     (1)     (1)     (1)     (1)     (1)     (1)     (1)     (1)     (1)     (1)     (1)     (1)     (1)     (1)     (1)     (1)     (1)     (1)     (1)     (1)     (1)     (1)     (1)     (1)     (1)     (1)     (1)     (1)     (1)     (1)     (1)     (1)     (1)     (1)     (1)     (1)     (1)     (1)     (1)     (1)     (1)     (1)     (1)     (1)     (1)     (1)     (1)     (1)     (1)     (1)     (1)     (1)     (1)     (1)     (1)     (1)     (1)     (1)     (1)     (1)     (1)     (1)     (1)     (1)     (1)     (1)     (1)     (1)     (1)     (1)     (1)     (1)     (1)     (1)     (1)     (1)     (1)     (1)     (1)     (1)     (1)     (1)     (1)     (1)     (1)     (1)     (1)     (1)     (1)     (1)     (1)     (1)     (1)     (1)     (1)     (1)     (1)     (1)     (1)     (1)     (1)     (1)     (1)     (1)     (1)     (1)     (1)     (1)     (1)     (1)     (1)     (1)     (1)     (1)     (1)     (1)     (1)     (1)     (1)     (1)     (1)     (1)     (1)     (1)     (1)     (1)     (1)     (1)     (1)     (1)     (1)     (1)     (1)     (1)     (1)     (1)     (1)     (1)     (1)     (1)     (1)     (1)     (1)     (1)     (1)     (1)     (1)     (1)     (1)     (1)     (1)     (1)     (1)     (1)     (1)     (1)     ( | nca                                                                                                    | BHERONDIANES                 | Now:                                                                                                    | Delegan            | Carlmon (             | 4 4 1                                                                                                    |  |

# **Fleet Rules Settings:**

This page looks the same as the individual rule settings page for each device, however there are a few differences to note.

a) Types of FleetFlix devices

At the top of the page, you will see three different FleetFlix device types. Please ensure the correct device type is chosen for your fleet/devices you are trying to edit in bulk. If there are ever any questions about this, please contact our support team.

- FleetFlix AI+ Pro
- FleetFlix Lite Pro
- FleetFlix Lite

b) Fleet Override: This button allows you to apply a rule setting to your entire fleet of devices at once.

c) In CAB Alert: This button allows you to enable the device to emit an audio alert to the driver each time a rule is broken.

d) Display in miles per hour in subtitles: this option allows the M/HR to be included in the video text overlay at the top of each event and recording. **\*\*ONLY FOR FF LITE & FF LITE PRO DEVICES\*\*** 

e) Once all desired settings are chosen, hit "Save" in the top left corner. You will then receive a message stating that the changes will be made effective when the device goes on its next trip.

| 3.1 | lood.                        |        | 0 | Q, harana                                                                               | CHEM       | 5. 2011F | nierone + Aust     | 1,000           |                         |  |  |  |  |  |
|-----|------------------------------|--------|---|-----------------------------------------------------------------------------------------|------------|----------|--------------------|-----------------|-------------------------|--|--|--|--|--|
| R   | 0164444                      | #14985 |   | Fleet Rules S                                                                           | ettings    |          |                    |                 | Showing 16 camera rules |  |  |  |  |  |
|     | 12 Va                        | ę.     |   | Carling Public Dontant                                                                  | Nulses     |          |                    |                 |                         |  |  |  |  |  |
| 8   | PIORETHY                     |        | + | -                                                                                       |            |          |                    |                 |                         |  |  |  |  |  |
|     | Compliance                   |        |   | Generative description for Earlier                                                      |            |          |                    |                 |                         |  |  |  |  |  |
| \$  | Setuty                       |        | ÷ | "Owners will not net factore automate ville, constraints on eleventralistic per reserve |            |          |                    |                 |                         |  |  |  |  |  |
| 0   | Maintename                   |        | + |                                                                                         |            |          |                    |                 |                         |  |  |  |  |  |
| Ð   | State of the                 |        | + | Batton Platent                                                                          | OFF        | ٠        | () Reel Overste    | C) In CAS Alert |                         |  |  |  |  |  |
| 2,  | Fergie                       |        | + |                                                                                         |            |          |                    |                 |                         |  |  |  |  |  |
| E)  | Add-Ins                      |        | - |                                                                                         |            |          |                    |                 |                         |  |  |  |  |  |
| 1   | ent'is ài                    |        | 3 | Carpers Booked                                                                          | Event Only | ~        | Diffeet 0 verice : | Din CAB ANT     |                         |  |  |  |  |  |
| 806 | 5 Merrague<br>3 Particulario |        |   | Paulite Calicon                                                                         | Long staw  | ×        | C) Fairt Overclar  | Least landing   | Maranetee               |  |  |  |  |  |
| ų   | Carcepte & Rocke             | -      | ŧ | Coupley roles per loar in<br>autories                                                   | 04         | v        | 🗇 Fault (iventita  |                 |                         |  |  |  |  |  |
|     |                              |        |   | Driver Patricipal                                                                       | PARTON     | •        | () Part Domate     | 🗋 in Gaß Alert  |                         |  |  |  |  |  |
|     | Maletplace                   |        |   | Driver Facing Darrers                                                                   | 04         |          | [] files( 0-ersta  |                 |                         |  |  |  |  |  |
| ٢   | seport.                      |        | ÷ |                                                                                         |            |          |                    |                 |                         |  |  |  |  |  |
|     | Dyater:                      |        | + |                                                                                         |            |          |                    |                 |                         |  |  |  |  |  |

# PLEASE NOTE !: Events only stay stored on the cloud for 4 months before being overwritten.

# Geotab Rules:

*This is* found at the top of the page as well. If you have Geotab devices, this is where you can apply your Geotab rules in bulk for your devices, if applicable

| Fleet Rul      | es Settings                |      |   | she | wing 3 geotab rul |
|----------------|----------------------------|------|---|-----|-------------------|
| Carriera Robei | Gestab Sules               |      |   |     |                   |
| De UIT         | Engine Pault Exception     | OF   | w |     |                   |
| 0x 011         | Engline Light Do           | OFF. | w |     |                   |
| On DIF         | Unatherized Device Renoval | OFT. | * |     |                   |

# **Events:**

This is where you can view all events triggered for your devices.

a) In order to do this, simply navigate to the "FleetFlix AI" drop down menu and choose "Events":

| Test (                                  | эr.   | Q, taractiti                                                                                                    | p. lotty term + 1000        | ictess Report Autoriting | a grant Quality         |              |                                         |                                  |
|-----------------------------------------|-------|----------------------------------------------------------------------------------------------------|-----------------------------|--------------------------|-------------------------|--------------|-----------------------------------------|----------------------------------|
| a Todaland P Par                        | -     | Cameras                                                                                                    |                             |                          |                         |              |                                         | Showing 1 - 64 of 64. Belatrum - |
| 2 ···                                   |       |                                                                                                    | ar 🔍 e                      |                          | 0.00                    |              |                                         | 0                                |
| Troballying                             | +     |                                                                                                    |                             |                          | Added Teneston Annual T |              |                                         |                                  |
| Database                                | +     | Name                                                                                                    |                             | HO                       | Damant driver           | Linese plain | Live stream                             | Actions                          |
| Safety<br>Maintenance<br>Sustainability | + + + | 175     175     177     Lings Adda.ma, san     Pere Yana Fa 2A     G Mise Fail Units     A Colours Terms JT                 | nara<br>Narata (12 Mar Pala | eserendati virinti       | 9279                    | Taninovvy    | (* ···································· | <b>*</b>                         |
| ASS THE<br>ASS THE<br>ASS THE           |       | Carnenal<br>Averes                                                                                                    | 1370-17-441                 | BCA03804519(05)          | None                    | théorem      | E Live Stream -                         | et u tr                          |
| Matengar<br>Natifications<br>Naports    | +     | Augustings<br>Rules<br>Dambing                                                                                              |                             | AS4094045322279          | Note                    | Gedinows     |                                         | <b>4 V</b>                       |
| inoqu anului                            | +     | 141<br>Decision 2 rempts Tellist<br>Pasa - Pasa Fra 3A<br>B Stille (Taurige)<br>A Telester Scores (M                        |                             | 05403H0481 68404         | Norm                    | Medinesee    | C Los Masser +                          | et u i                           |
|                                         |       | 167     167     167     167     160     167     160     160     160     160     160     160     160     160     160     160 | cti                         | 954019743r 55191         | Nore                    | (Inferiory   | E getreer t                             |                                  |
| Markeydace<br>Bosowit                   | +     | 131<br>B 151<br>Draga Tarana (Mil<br>Pan Field Po SA                                                                        |                             | estered ST second        | hona                    | Milmium      | (e)                                     | e 14 1                           |

# **Options:**

Once on the "Events" page, you will see an "Options" box populate. You can search by the following parameters:

- a) Date period
- b) Group
- c) Camera (name)
- d) IMEI
- e) Event type

| Corices + Fiber + | Re001 +         |                                                                                                    |                 |
|-------------------|-----------------|----------------------------------------------------------------------------------------------------|-----------------|
| Date Period       | Display Options |                                                                                                    |                 |
| Taday             | Eritain.        | Salart & group                                                                                                    |                 |
| Yestechiy         |                 | Construction of the local sectors of the local sectors of the local sect |                 |
| This reek         |                 | Men poze                                                                                                    | Prost solution  |
| Last neek         | Carraine        | Search Invietas                                                                                                    |                 |
| This month        | Selector Name   |                                                                                                    | Reset extension |
| Lait month        | 19(2)           | Add (anti-ad).                                                                                                    |                 |
| curom             | Ears for        | beauty meters                                                                                                    |                 |
|                   | Selected Al     | 0                                                                                                    | Rear adjection  |
|                   |                 |                                                                                                    | 1000 changes    |

# Viewing Events:

Once all desired parameters are selected, simply select "Apply changes" and all applicable events will populate.

| Cptions - Effor - Report -                                                                                                    |                 |                   |
|----------------------------------------------------------------------------------------------------|-----------------|-------------------|
| Events                                                                                                    |                 | Showing 1 camerus |
| TER (REALTINGESTING TE)<br>2024-05/01 (210000 FM-0024-06/00 20155 50 FM                                                           |                 |                   |
| Driver distracted<br>Fred Tare Caree<br>Fred Time 00(16/222409)-1125.446<br>Lineare 2014 Dis Adde dig Malanes, Carvattic, UAR     | (Beganit Minda) |                   |
| Driver distracted<br>Switchige Carena<br>EventTrice 04/16/2020103.843EAA0<br>Linetter 3789 Autobie Na Prelieves Gaterios, USA     | Research Minke  |                   |
| Driver distracted<br>Event Tore Danse<br>Event Tore 56/10/2020/09/32/20 AAA<br>Eventse: 2009/Eventse Ref Seame, cs 66/29, 1988    | Reparat Mode    |                   |
| Driver distracted<br>trainings Carena<br>Event Tank District 2004 00:21 81 AM<br>Linetter 2004 District 2004 00:21 81 AM          | Thesauta Mitche |                   |
| Driver distracted<br>Event Table Coverso<br>Event Table 2012204 07:23 25 AM<br>Eventure Table Remote Tableson, Categoria, USA     | Tenant Note     |                   |
| Driver distracted<br>Even fact Career<br>Even Trice Schlossed 00.3308 AM<br>Even Trice Schlossed 0.3495 AM                        | Research Volta  |                   |
| Driver distracted<br>Intel Type Corners<br>Dest Type On 16/2020 00:19 22 AM<br>Intel Type On 16/2020 00:19 22 AM                  | Property Mindle |                   |
| Driver distracted<br>treat type General<br>Event Trees General Contract All And<br>Longener 4739 Memory D. Saveras, DA 495(M, dda | Results ( Media |                   |
| Driver distracted<br>Institute Cores<br>Institute 06/302201011800 AM                                                              | Resident Medite |                   |

a) Request Media: To view an event select "Request Media". The event will then show"Queued" until it downloads and is available to view. This typically takes a few minutes.b) View Media: If an event is set to "snapshot" or "short/long video", you will be able to retrieve media for the event. If the event is set to "event only" or "off", you will not receive media for the event.

| Events                                                                                                    | Showing 1 cameras |
|----------------------------------------------------------------------------------------------------|-------------------|
| 125 (3644220445191612) Select<br>2014/03/31 21/00/02 PM-22024/24/10 22/38/39 PM                                                                                                    |                   |
| Driver distracted<br>tree type target<br>the state and the state of the state of the state<br>target the state of the state of the | (Prine main       |
| Driver distracted<br>See Type Carees<br>Drint There BUND 2014 09:54-55-640<br>Surviver 3740 Adduss Ed., Pretalama, GA Felta, USA                                                                                                    | Theorem Mander    |
| Driver distracted<br>Drivel Type Garene<br>Senier Type Bayles 2013 2013 2013 2013 2014<br>Constant 2014 Manualist 40, Samania, CA 19426, MA                                                                                                    | Theyare Made      |
| Driver distracted<br>Deer type Tarmi<br>Simi Trivi 60/10/2020 00:21:51 AM<br>Linearize 1385 Present Of Sename, CA MECH, ILLA                                                                                                    | React Mode        |
| Driver distracted<br>Iven: Type Danses<br>Trans Trice MURX 2014 (9) 2016 AM<br>Linearies 2017 Henron Dy Sevena, DA 56/75, UdA                                                                                                    | Report Moder      |
| Driver distracted<br>E-on Type: Carman<br>Sont Two IN/18/2003 09:20:20 AW<br>Control 3331 (Encoded Data States), CA 19:20, 004                                                                                                    | Titigent Moder.   |
| Driver distracted<br>Dren Type Canese<br>Gran Type Canese<br>Gran Type Bull 2004 00:11:02 AM<br>Dataset 307 Common Hog Samura, CA MATA, USA                                                                                                    | Stepant Model     |
| Driver distracted<br>Swer Tive dwink NOTAR He IASH ANT<br>Swer Tive dwink NOTAR He IASH ANT<br>Laurise TiVE Frenze D, Severa, CA 55475, USA                                                                                                    | Registra Gardia   |
| Driver distracted<br>Dram Type: Daman<br>Sent Type: Daman<br>Control and Charles 2024 0911850 AAN                                                                                                    | Region Wolds:     |

# Populated Media:

Once you select "View Media", a box will appear with both the front and driver camera views.

a) Video text overlay: This appears at the bottom of each event and includes the date, time, longitude/latitude, and speed. You will see a few options for viewing the media. If a video, you can play/pause.

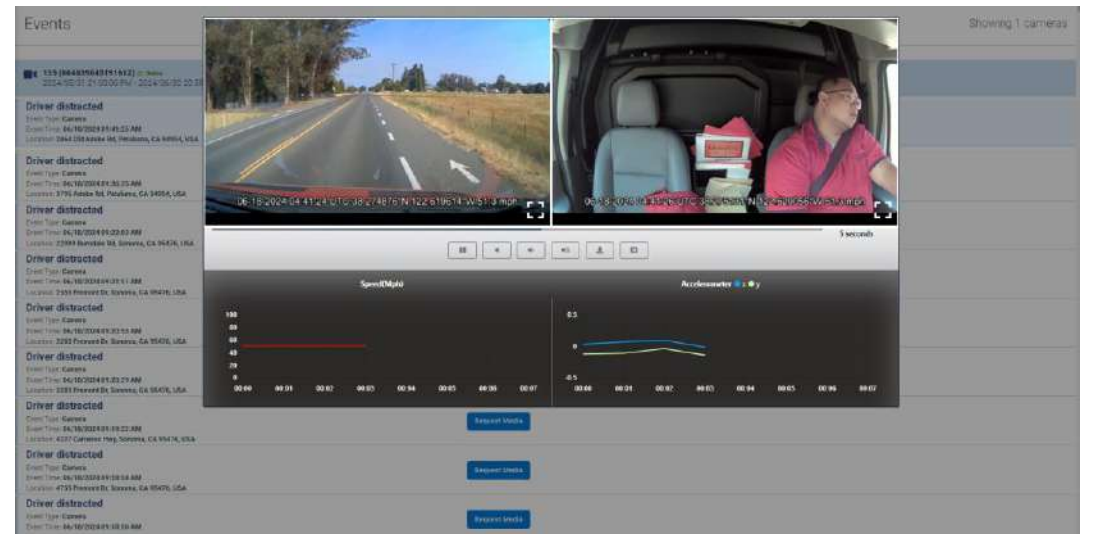

# **Recordings:**

In order to view recording footage, simply navigate to the "FleetFlix AI" drop down menu and choose "Recordings".

| 1 Seet           | 100 | Options + Pitter +                                                                                                | Tepor +                                     |                   |
|------------------|-----|----------------------------------------------------------------------------------------------------|---------------------------------------------|-------------------|
| Q Settered Co.S. | -   | Events                                                                                                    |                                             | Showing 1 cameras |
| 21 May           |     |                                                                                                    |                                             |                   |
| B Padetoty       | :+: | 100 (8040000401)<br>2004-03/87 0100                                                                               | 191412)<br>00 844 - 2024-00-90 10 58:39 494 |                   |
| Completes        | +   | Driver distracted                                                                                                 |                                             |                   |
| to during        | +   | From Type Damars<br>Dave The Bit McDide Hild - Hold - 5744<br>Languing 2025 Actual Hild Parakersus Can 24554, USA |                                             | Broakey Metale    |
| Ø Malmeners      | 1   | Driver distracted                                                                                                 |                                             |                   |
| Ø turanetty      | +   | Prove Type Dateman<br>Type: Type: 30/10/1014 34:35/20 FM                                                          |                                             | Strayweit Mindee  |
| E Page           | +   | Location TRACCommunity, CA 42594 2020                                                                             |                                             |                   |
| Addine           | -   | Driver distracted                                                                                                 |                                             | Degar Mete        |
| Flood/TSx.48     | 31  | Converse                                                                                                    | CA NAMES, JULA                              |                   |
|                  |     | times                                                                                                    |                                             |                   |
| T messiges       |     | Incodings.                                                                                                    | M ana, CA MUNIA, UKA                        |                   |
| C Automation     |     | Butte                                                                                                    |                                             |                   |
| (Aports          | +   | Dates                                                                                                    | NI                                          | Request theirs    |
| 🦞 Croups & Nules | +   | Driver distracted<br>from Type General<br>Aven Trice School 2009<br>Longing 2009 Barylein                         | RODOLAM<br>NJ. Zmore, GA NIVIL, UEA         | Experience .      |
|                  |     | Driver distributed to an annual of Michigae State                                                                 |                                             | Treast Hule       |
|                  |     | Driver distracted                                                                                                 | R2010 ADR<br>Diseases Ca Walto, Una         | Began Bols        |
| C Namedoca       | +   | Driver distracted<br>Even Type Dennis<br>Gen Type distriction in                                                  | 4.202.09 AMF                                | Argues Mills      |

# a) Select your camera from the dropdown menu.

| Q, Inner, Cat, or Action   []h. Sart bir. Pource   + |                               |
|------------------------------------------------------|-------------------------------|
| Records                                              | Recent Requested Recordings + |
|                                                      |                               |
|                                                      |                               |
| 24448                                                |                               |
| Beleo tartera +                                      |                               |
| @ 857                                                |                               |
| C) zoe                                               |                               |
| <b>(3)</b> 156                                       |                               |
| G) 151                                               |                               |
| @ 140                                                |                               |
| (B) 190                                              |                               |
| (Q) and                                              |                               |
| B 192                                                |                               |
| B 367                                                |                               |
| G 334                                                |                               |
| (B) 135                                              |                               |
| @ 229                                                |                               |
| <b>@</b> 270                                         |                               |
| (i) 187                                              |                               |
| C 851                                                |                               |

b) Camera type:

- Front only populate road facing footage
- Rear only populate in-cab footage
- All populate both Front and Rear footage
- c) Date: choose your desired date to view.

Records - 135 (864839045191612)

Secon Represed Excoutings +

| ast Develop Date Church | 1/2024 DY 45:25 PM (A) | necal or notees) |        |                 |  |
|-------------------------|------------------------|------------------|--------|-----------------|--|
|                         |                        |                  |        |                 |  |
|                         |                        |                  |        |                 |  |
| lerrer a                |                        | Common Taper     | Dette: | Available Torre |  |

#### d) Available time:

- Bolded times there are available recordings during these times.
- Greyed out times there are no available recordings during these times.

# e) Load Records: Once the desired parameters are selected, choose "Load Records". This will populate all available recordings.

| ecords - 135           | 5 (864839045191612)                      |              | Showing 46 Available Recordings Recent Requested Recordings + |             |                           |
|------------------------|------------------------------------------|--------------|---------------------------------------------------------------|-------------|---------------------------|
| 06/17/2024 09:37:      | 50 AM - 06/17/2024 09:59:51 AM @ teles   |              |                                                               |             |                           |
| ast Deletes Date: 05/2 | 8/2024 06-49.20 PM (America/Los Angeles) |              |                                                               |             |                           |
|                        | Camera Nyae                              | Des          | Availables Tone                                               |             |                           |
| 135                    | · ) 40                                   | + 06/17/2024 | 🗇 00 AM 🖌 👘                                                   | and Records |                           |
| Namei                  |                                          |              | Requested/Canceled By                                         | Сатига Туре | Action                    |
| 06/17/2024 09:37       | 180 AM (America/Los Angeles)             |              |                                                               | DRIVER      | A Sec. or Mede            |
| 06/17/2024 09:37       | SB AM (America/Los Angeles)              |              |                                                               | FRONT       | de l'esparat Mente        |
| 06/17/2024 09:3B       | t50 AM (America/Los Angrier)             |              |                                                               | DRIVER      | A Recurst Media           |
| 06/17/2024 09:38       | 50 AM (America/Los Angeles)              |              |                                                               | FRONT       | & Securit Media           |
| 06/17/2024 09:39       | 50 AM (America/Los Angelos)              |              |                                                               | DRIVER      | A Sequeri Mette           |
| 06/17/2024 09:39       | to AM (America/Los Angeles)              |              |                                                               | FRONT       | A Request Media           |
| 04/17/2024 09:48       | ST AM (America/Los Angeles)              |              |                                                               | DRIVER      | <u>ية</u> Textional Media |
| 06/17/2024 09:48       | ST AM (America/Los Angeles)              |              |                                                               | FRONT       | A linquine Meste          |
| 06/17/2024 09:41       | ST AM (America/Los Angeles)              |              |                                                               | DRIVEI      | & Process Meric           |

f) Request Media: You will see an option to "Request Media". Once selected, you will see a "Queued" message while the footage downloads. This typically takes 1-2 minutes. Once the footage downloads, you will see an option that says "View Media":

| 06/10/2024 02:19:54 PMI (America/New York) | fleetflix.com<br>06/14/2024 01:01:29 PM                              | FRONT  | É <sup>ji</sup> Vicw Medie |
|--------------------------------------------|----------------------------------------------------------------------|--------|----------------------------|
| 06/10/2024 02:20:54 PM (America/New York)  | fleetflixsupport <u>@fleetflix.com</u><br>D6/14/2024.12 Request Info | DRIVER | P View Media               |

g) View Media: Once you select "View Media" a video box will populate for either the Road facing or Driver facing camera. Each recording has a video text overlay as well:

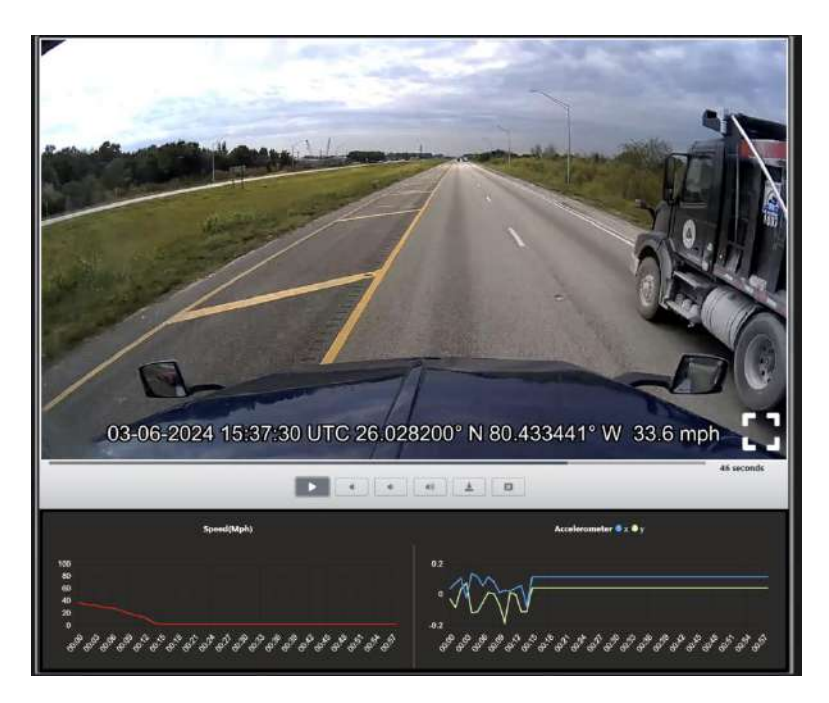

678.759.2544 | sales@fleethoster.com | www.fleethoster.com

h) Downloading Footage: From here you can view then download the footage if desired. Once downloaded it is stored on your computer for your records. If you have in-cab audio enabled, you can hear the audio through downloaded recordings as well.

PLEASE NOTE!: Your device must be "online" or in "standby" mode in order to request and view recording footage. If the device is "offline" it will stay in the queued stage until back online.

#### Audit Logs:

This is where you can view any changes that are made in the FleetFlix Add-In a) In order to view the "Audit Logs" for the FleetFlix Add-In, simply navigate to the main "Cameras" page and at the top select "Audit Logs":

| Q, hoverSA() [h, Spitzy: Name + Use                                                                                                    | r Feaster Awm Report Austrulige | User Guide     |             |                          |                                |
|----------------------------------------------------------------------------------------------------|---------------------------------|----------------|-------------|--------------------------|--------------------------------|
| Cameras                                                                                                    |                                 |                |             |                          | Showing 1 - 7 of 7 Selectone + |
| 7 0 0 Ion Ion Ion                                                                                                    | 0 5 0 0<br>Name                 | urtitien       | 0 7 0 1     | 7 2 E                    | 2 Construction                 |
| Name                                                                                                    | мп                              | Convert driver | Linux plate | Live stream              | Autions                        |
| 16542 - 8548390421164767     6 54423042149767     Disacs Venda     Trac Viso Fe 34     Chart Store Fe 34     Chart Store Fe 34     Chart Store Fe 34                                                                                                    | 36463750423941707               | Hose           | Unknown     | (iii) Constanting of the | . <b>8</b> 3                   |
| 20549 - 854839941915360     0 54497-9011915360     0 54497-9011915360     France Verwice     Herr, Velex Pro 24     0 50% COL022-010 70%     A rot countee                                                                                                    | 8644366410153e9                 | Here           | UNREENVE    | Stanlard -               | e a i                          |
| 20528 - 854830942211413     Di-20500211413     Di-20500211413     Transit Ventile     The: Voice Roll 24     Oremail Annual     A - Second Roll 25070018 (Intel 2776)                                                                                                    | 854030042211413                 | Hate           | unknown     | G fractions +            | (* (* (* (* )                  |
| 9         22555 - 80483/99442217057           0         8244350042146302           Dramas         Welvier           Films: Welvier         Films: Welvier           0         Next-stat/05431171           0         Next-stat/05431171           0         Next-stat/05431171 | 9648950-0217857                 | Hote           | Unknown     | Charlinson's             | vec: (A) (B) (M)               |
| 22556 - 8646379362199798     0 246975942199798     0 246975942199798     magar version     Tan: Video Pla SA     0 201-3 A magan     a magarite                                                                                                    | 854030042197758                 | Hana           | Unitation   | B freedomen -            | <b>4 9 4 0</b>                 |
| Box4830947216748     Box485047216748     Boxa640472116748     Boxa64049048     Flat. Vitrage Phi SA                                                                                                    | #56039652216763                 | Titote         | uriknowa    | (@second                 | <b>195</b> (A) (1) (10)        |

b) Once selected, you will be taken to a page that lists all changes made in your FleetFlix Add-In. It details the device edited, the user who made the change, along with a date and time stamp. There is an "Options" filter at the top you can utilize to view a specific date range or specific edit type:

| Book Getone + Free +                                                                                                    |                                               |
|----------------------------------------------------------------------------------------------------|-----------------------------------------------|
| Audit Logs                                                                                                    |                                               |
| Illented Like (Illentem from 16/10/2024 02 14.44 PM to 06/16/0024 02:14:03 PMA<br>Hills: (Kellgoch2023)<br>Hills: (Kellgoch2023)                 | Line (Review, 186/16/201244 (2012) 444 (2012) |
| Stated Live Bineum from 56/18/2024 02:14:24 PM to 06/18/2024 02:14:33 PM<br>Net: 864000(201141)                                                  | Lie-Hours MUTRADIAN U.S.PM                    |
| Stended Like Stream from 06/10/2024 02 14 14 PM to 06/16/2024 02 14 23 PM<br>MIL Instance(CIT N1)<br>Decog granoscymm com                        | Like (Revent) (RU110/2022412:14/14/164        |
| Efailed Lue Bitram (www.Be/18/2024 12:06:08 PM to 06/18/2024 12:05:29 PMA<br>NEE: https://doi.org/18/2024 12:06:08 PM to 06/18/2024 12:05:29 PMA | Lee Dream Inclusive Venture Per               |
| Itanied Low Borum New McFill/2004 12 04 45 044 to 04/16/2004 12/05 06 PMa<br>New Model/2011 H10<br>Incomgeneodocument xm                         | Line Bream - 60/10/2054 12:04 45 FM           |
| stanied Uve utelem Nom ber tel:zizet tiz ok telinki kolobi tarsoza tizzek zia PRA<br>Nem federozati kati<br>nomalazioneuroumicom                 | UNE 2014/01/10/2024 12:04 18 PM               |
| Natived Live Brown Korn 06/18/2020 19 20:09 PM to OU16/2020 19:22:03 PM<br>MCE 18400/02111103<br>MCE 18400/02111103                              | Live Brown: 05/15/2024 12:02:06 FM            |
| staned Live Binsem from 18418/2024 12:01:00 PM to OA/18/2024 12:01:00 PM<br>All: https://goods.ub/com/                                           | Line Strivern (90/16/2524 12/01/00 194        |
| Stanted Live Stream from 66118/2024 12:00:02 PM to 06/16/2024 12:00:00 PM<br>MD IntelligenceContemport<br>And IntelligenceContemport             | Live Tarrenni dev te vice a table na pre-     |

#### **Alarms Report:**

In order to receive notifications about any events that are triggered for your devices, you will need to set these up underneath the "Alarms Report", found at the top of the main "Cameras" page.

| Q tempinté (js. Sett by Netter + Uset Acc                                                                                                    | ave Nem Report AudoLoga | User Guide     |                    |                 |                                |
|----------------------------------------------------------------------------------------------------|-------------------------|----------------|--------------------|-----------------|--------------------------------|
| Cameras                                                                                                    |                         |                |                    |                 | Showing 1-7 of 7 states ware - |
| 7. 0 0 10 10 10 10 10 10 10 10 10 10 10 10                                                                                                    | 0 <u>5</u> 0 0          | 1              | 2 7 <sup>(2)</sup> | 7 2 E           | 2                              |
| Name                                                                                                    | IME                     | Current driver | Lizense plate      | Live stream     | Actions                        |
| 15542 - 864829647194767     6 54829042790767     more yearls     fait, valeo thio 54     0 (freq () exa 55 mergei     A in 6 climed                                                                                            | 884829042154787         | None           | Laterown           | (O) for times ( | ec V I u                       |
| 20547 - 864830641915360           B.64828011015560           Grupp Vettols           Prev Vettols           Origin Vettols           Origin Vettols           Origin Vettols           Origin Vettols           Origin Vettols | 864839041015560         | None           | Literowi           | O for finance a | at U i u                       |
| No569 - B64839642211413     B6482642211413     B6482642211413     Grapt Works     Pratt Week     Pratt Week     Pratt Week     Communication Sector 2002013 (2012)                                                             | 864830042211413         | Note           | Lakinown           | · · · · · · ·   | ac (i) i i                     |
| 22955 - 8448/3904/2217/867     8 646/3904/2247/867     0xset versite     Hart Vites Pro SA     el See no Littl022/07/PM     A no containe                                                                                      | 064839842217857         | None           | Latensam           | Generation (    |                                |
| 22556 - 8648276423199758           G 64482694423199750           Others Works           Print Video Prio SA           Others Works           Almost converse                                                                   | 964890042109758         | Texts          | Latenson           | los films -     | an V i v                       |
| R64829642216743     M 50459042216745     Smaps Verteile     Flan: Wetelle     Flan: Wetelle     Flan: Wetelle                                                                                                    | 954829042216743         | Nenil          | Lakinown           | Outputs -       | tot Villet                     |

a) My Notifications: Once selected you are taken to a page that will list all exiting notifications.

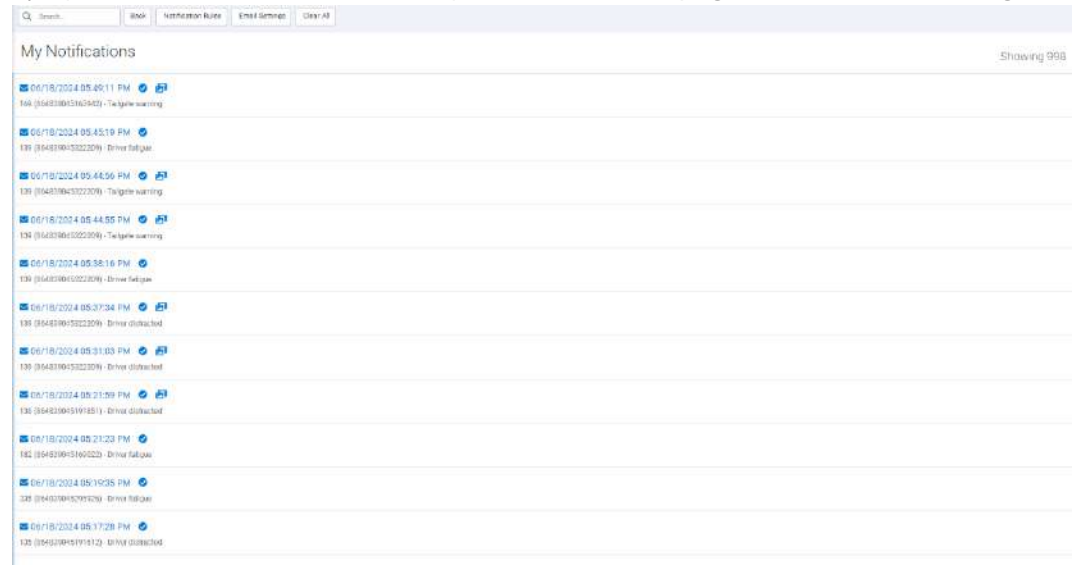

b) Notification Rules: In order to set what notifications, you want to receive, choose "Notification Rules" at the top of the page and you will be taken to a page listing all notifications enabled.

c) Add Rules: In order to add a rule to be notified about, simply select "Add Rules" at the top of the page. Once selected, you will be prompted to add a rule.

| Notification Rules |                  |            |             |                |         |
|--------------------|------------------|------------|-------------|----------------|---------|
| ule                | Type             | Alarm      | Email Alert | Email Interval | Actiona |
| itton Pushed       | Carries Events   | Subscribed | Subscribed  | Real Time      | Delett  |
| enes@iccled        | Carriers Dents   | Subscribed | Subscribed  | Reol Time      | Beleta  |
| liaion             | Carriers Events  | Subscribed | Subscribed  | Real Time      | Delete. |
| ver Distracted     | Carness Events   | Subscribed | Subsymbed   | 1 Week         | Eviste  |
| ver Fatigue        | Carriero Eventa  | Subscribed | Gubecities  | T Meek         | Deletta |
| ver Phoning        | Camera Events    | Subscribed | Subscribed  | 1 Wook         | Datase  |
| lgite saming       | Carriera Everifa | Subscribed | Subscritted | Real Time      | Delate  |

#### d) Adding a rule:

- Type: Camera events or Camera diagnostics
- Rule: specific rule
- Alarm: ON/OFF
- Email alert: ON/OFF
- Email interval: choose how often you receive the email for the rule chosen
- Once the parameters are selected for your rule, choose "Save" in the top left corner.

| (4)             | Cometa Biorna 🗸 🗸 |
|-----------------|-------------------|
|                 | Faish Activities  |
| Aleret          | on of             |
| Beal Alet       | 0m 0#             |
| Front increase) | Real Time w       |

e) Email settings: To set up an email notification, navigate back to the Notification Rules page and choose "Email Settings". This page will show you all existing email recipients. To add an email, choose "Add recipients" at the top of the page.

| Q, teen. Bud Institution fain methodage Clevel                                |             |
|-------------------------------------------------------------------------------|-------------|
| My Notifications                                                              | Showing 998 |
| 80 06/18/2024 05:40 11 PM 🚳 🛃                                                 |             |
| E C6/15/2024 5545 19 PM S                                                     |             |
| 🗰 COLFI BAJ 2024 ES 44 SS FM 🕚 🛃                                              |             |
| 🖻 (MU/10/2074 05.44.55 PM ) 💿 🤔<br>Tas (RedBibliorsszerus) - Bargias Sauring  |             |
|                                                                               |             |
| III 06/18/2004 053734 PM (2) 伊藤<br>139 (BARREDORT22229) - Diver Britscont     |             |
| 🗰 DA/18/2024 05:31:03 PM 💿 🛃                                                  |             |
| 🖻 DAY/19/2024 (9:2:1:0) PM 🕚 🛃                                                |             |
| Ox/19/2024.0521.25 PM      O     Into (Incatasticular Information Information |             |
| 80 De/16/2004 05 19/35 PM 💿                                                   |             |
| IN DOLTAZÓZ4 GS 17 25 FAR S                                                   |             |

f) Email settings: This is where the existing email recipients will be listed.

| tall Haciplants          | Actions        |
|--------------------------|----------------|
| ndaz(Shorizonovygen.com  | Dutes Uponte   |
| alacits@hortamarygen.com | Delear         |
| iette@horizoncitygen.com | Detern Upperte |
| etjähorizonokygen.com    | Delete Upsate  |

g) Add Recipients: Once selected, you will be prompted to add the recipients email information and choose the specific rules they want to receive notifications about.

| Save Carcol                     |                  |  |  |
|---------------------------------|------------------|--|--|
| Add Recipients                  |                  |  |  |
| Email                           |                  |  |  |
| Notification Rules to Subscribe | Button Pushed    |  |  |
|                                 | ( Carmen Blacked |  |  |
|                                 | Collean          |  |  |
|                                 | Driver Dispacted |  |  |
|                                 | C Driver Fatigue |  |  |
|                                 | Driver Phone     |  |  |
|                                 | Taligate warning |  |  |
|                                 |                  |  |  |

h) Updating Email Settings: Once added, choose "Save" in the top left corner and you will be taken back to the "Email Settings" page. Next to each email, you will see a few options:

- Delete: this removes a recipient
- Update: this option allows you to apply specific rules to that recipient. Here you can choose your desired rules to subscribe to notifications for.

| Cancel Add Recip             | Merrin I                |         |          |
|------------------------------|-------------------------|---------|----------|
| Email Settings               |                         |         |          |
| Email Recipients             |                         | Actions |          |
| )mendaz@horize.no.eygan.com  |                         | Deins   | Ryslew   |
| apalao da ĝiner conorgan cor | n                       | Delete  | Uppare   |
| bpiette@hortzenerygen.com    |                         | Celete  | Uptiate  |
| fleetgilhorizontwygen.com    |                         | Delete  | tuptiere |
| Errol<br>Toporeliset Bullet  | IntendedBurgsmuppersonn |         |          |

i) Once selected, hit "Save" in the top left corner to apply these changes.

### **Coaching:**

Coaching BI is a feature exclusive to FleetFlix that allows fleet managers to better coach their drivers on different driving behaviors to optimize fleet safety and efficiency.

a) This can be found by navigating to "Coaching" underneath the FleetFlix Add-In.

| terster   42 k | oitt - | Cameras                                                                                                    |                       |               |              |                                       | Stowing 1-39 at 30 lines are                                                                                                    |
|----------------|--------|----------------------------------------------------------------------------------------------------|-----------------------|---------------|--------------|---------------------------------------|----------------------------------------------------------------------------------------------------|
| W MOR          |        |                                                                                                    |                       |               |              |                                       |                                                                                                    |
| Notorie        | ÷.+.   | 30 9 9 9<br>                                                                                                    | 12 0                  | 1 0<br>       | <sup>4</sup> |                                       | 0                                                                                                    |
| Que alla via   | 1.     | where -                                                                                                    | INEL                  | Calment & hor | Literia gino | Live encon                            | Autori I                                                                                                    |
| Darwey .       |        | 1644T10(2079T91)                                                                                                    |                       |               |              |                                       |                                                                                                    |
| Management (   |        | C (Kon 10) Termory                                                                                                    |                       |               |              |                                       |                                                                                                    |
| Sustainat/dity | 3.25   | Three Mapping The The                                                                                                    | 10.20 (0.22/2011/dia  | Millio        | 140.002501   |                                       |                                                                                                    |
| 00-pM          | 4      | <ul> <li>Bertrauer Germer Könnt all a mit 1.1 and</li> <li>Bertrauer Samer same</li> </ul>                                                                                                    |                       |               |              |                                       | and the second second se |
| Adding         | -      | · MAX MARK - MAK                                                                                                    |                       |               |              |                                       |                                                                                                    |
| NP-RCO         |        | Deserves                                                                                                    |                       |               |              |                                       |                                                                                                    |
|                |        | en de                                                                                                    |                       |               | Including (  |                                       | ADVENTOR OF THE OWNER.                                                                                                    |
| therease       |        | Notethor Schuler                                                                                                    | 10.20 0 6 2 (96) W.C. | the sec       | (market)     | 1 1 1 1 1 1 1 1 1 1 1 1 1 1 1 1 1 1 1 |                                                                                                    |
| for live and   |        | Pula                                                                                                    |                       |               |              |                                       |                                                                                                    |
|                | 1021   | Tomiro,                                                                                                    |                       |               |              |                                       |                                                                                                    |
|                |        | NO CONTRACTOR OF THE P                                                                                                    |                       |               |              |                                       |                                                                                                    |
| 0000000000     | 100    | efers actual seus eta e na.                                                                                                    | 0540395423031172      | Mena -        | PE50857      | Distance +                            |                                                                                                    |
|                |        | A Contract Service B 111 (1971) Service B 1                                                                                                    |                       |               |              |                                       |                                                                                                    |
|                |        | B. B. Statements                                                                                                    |                       |               |              |                                       |                                                                                                    |
|                |        | Conception 1                                                                                                    |                       |               |              |                                       |                                                                                                    |
|                |        | Control Carlot artifact                                                                                                    |                       |               |              |                                       | the second second second second                                                                                                    |
|                |        | A Second Second Se | 00x029626201000       | 10.1e         | P#82313      | 8                                     |                                                                                                    |
|                |        | <ul> <li>Model (Model and Contemported)</li> <li>Model and Contemported (Model and Contemported)</li> </ul>                                                                                                    |                       |               |              |                                       |                                                                                                    |
|                |        |                                                                                                    |                       |               |              |                                       |                                                                                                    |

b) If you have any questions about this or would like more information about how to utilize this tool, please contact our support team.

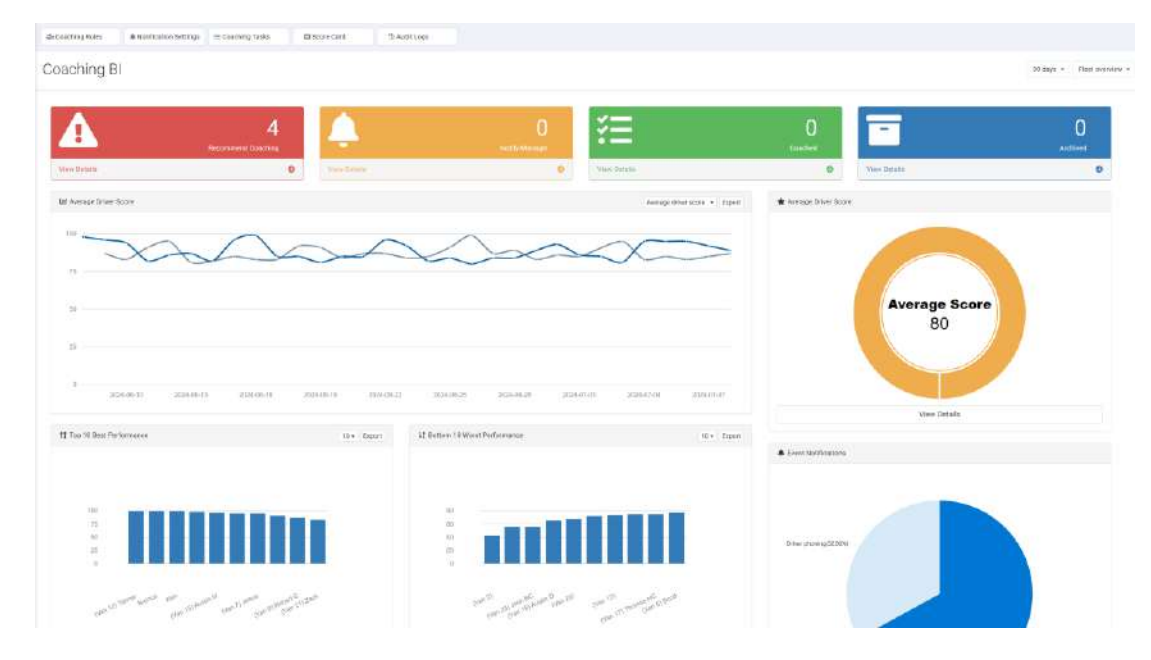

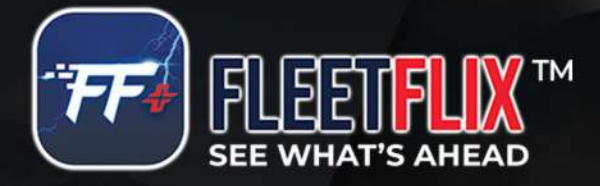

678.759.2544 | sales@fleethoster.com | www.fleethoster.com